## Boka tvättstugan med VAKA

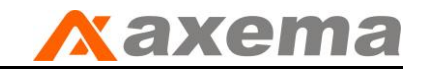

### Använd bokningsterminalen (utanför tvättstugan):

Du bokar nu enkelt in vilka tider du vill använda tvättstugan.

På bokningsterminalen vid tvättstugan håller du fram din nyckelbricka mot symbolen på läsaren som sitter till höger på terminalen.

När din bricka läses av kommer skärmen automatiskt att tändas upp.

Skärmen är en s.k. PEKSKÄRM och du bokar genom att helt enkelt peka med fingret på skärmen.

| Logga ut       | Vecka 12                       |                      | <b>Vecka 13</b><br>28 Mars - 3 Apr |                      |                       |                      | V                    | Vecka 14 🕽           |  |  |
|----------------|--------------------------------|----------------------|------------------------------------|----------------------|-----------------------|----------------------|----------------------|----------------------|--|--|
| lina bokningar |                                | Måndag<br>2016-03-28 | Tisdag<br>2016-03-29               | Onsdag<br>2016-03-30 | Torsdag<br>2016-03-31 | Fredag<br>2016-04-01 | Lördag<br>2016-04-02 | Söndag<br>2016-04-03 |  |  |
|                | <b>Pass 1</b><br>07:00 - 10:00 |                      |                                    |                      |                       | €<br>Ledigt          | €<br>Ledigt          | ●<br>Ledigt          |  |  |
|                | <b>Pass 2</b><br>10:00 - 13:00 |                      |                                    |                      |                       | ●<br>Ledigt          | <b>⊖</b><br>Ledigt   | €<br>Ledigt          |  |  |
|                | <b>Pass 3</b><br>13:00 - 16:00 |                      |                                    |                      | €<br>Ledigt           | Ø<br>Upptaget        | €<br>Ledigt          | €<br>Ledigt          |  |  |
|                | <b>Pass 4</b><br>16:00 - 19:00 |                      |                                    | ç                    | Bokad                 | <b>●</b><br>Ledigt   | €<br>Ledigt          | €<br>Ledigt          |  |  |
|                | <b>Pass 5</b><br>19:00 - 22:00 |                      |                                    |                      | <b>●</b><br>Ledigt    | •<br>Ledigt          | <b>○</b><br>Ledigt   | <b>●</b><br>Ledigt   |  |  |

När du är inloggad får du en översikt över innevarande vecka och du kan även byta vecka genom att peka på "nästa" vecka, i detta fall **Vecka 14.** 

Det är möjligt att boka 2 antal <u>samtidiga pass</u> och max 30 dagar framåt i tiden.

Efter bokning, glöm ej att klicka på Logga ut.

Tvättpasset måste påbörjas inom 1 timme innan det släpps fritt för andra.

Man kan komma in 15 minuter efter avslutat pass för att kunna hämta sin torkade tvätt.

Om man har bokat 2 pass efter varandra måste gå in i tvättstugan på andra passet mellan 15 – 60 minuter efter passets början.

Har man bokat 2 tvättider kan man boka ny tvättid efter 24 timmar efter senaste tvättidens utgång. Tex. bokar du idag 16-19 samt 19-22 så kommer du inte kunna boka ditt nya pass innan kl. 22 imorgon.

Observera att man endast kommer in i tvättstugan via kortläsaren om man har ett pass bokat!

# Bokning via hemsidan

På sidan Medlemsinformation ladda ner manualen

Klicka sedan på knappen Boka tvättid

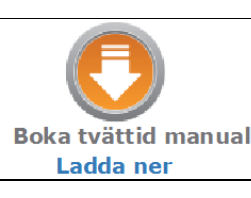

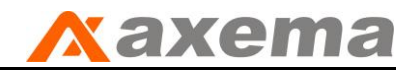

#### Använd bokning via internet: (med dator eller surfplatta)

Börja med att öppna din internetbrowser, t ex Internet Explorer. I sökfältet anger du IP adressen du fått av administratören: xxx.xxx.xxx

Alternativt går du in på vår egen hemsida <u>www.stenbrottet10.se</u> och gå in på länken **Boka tvättstuga** Du får då upp detta inloggningsfönster:

| I Google Kalender - Veckan × Inloggning × + |                                                            |     |   |   |   | x |
|---------------------------------------------|------------------------------------------------------------|-----|---|---|---|---|
| ( I 10.0.101                                | C Sök                                                      | ☆ 自 | ÷ | ⋒ | Ø | = |
| 9<br>Bokning,<br>6                          | Välkommen till VAKA Demo<br>Användare<br>Lösen<br>Lögge in |     |   |   |   |   |

#### Logga in så här:

**Användare:** knappa in siffrorna på din passerbricka. Om du har inledande nollor så behövs dessa inte, det fungerar viket som.

Lösen: 1111

Du får nu upp bokningssidan och bokar enkelt genom att klicka dig fram!

| 💦 VAKA Demo    |                                |                               |                      |                      | Ini                   | oggad som Call       | e Bengtsson          | <b>(</b> 13:43       |
|----------------|--------------------------------|-------------------------------|----------------------|----------------------|-----------------------|----------------------|----------------------|----------------------|
| Logga ut       | Vecka 12                       | 2 Vecka 13<br>28 Mars - 3 Apr |                      |                      |                       |                      |                      | ecka 14 🕽            |
| Mina bokningar |                                | Måndag<br>2016-03-28          | Tisdag<br>2016-03-29 | Onsdag<br>2016-03-30 | Torsdag<br>2016-03-31 | Fredag<br>2016-04-01 | Lördag<br>2016-04-02 | Söndag<br>2016-04-03 |
|                | <b>Pass 1</b><br>07:00 - 10:00 |                               |                      |                      |                       | •<br>Ledigt          | <b>●</b><br>Ledigt   | •<br>Ledigt          |
|                | <b>Pass 2</b><br>10:00 - 13:00 |                               |                      |                      |                       | •<br>Ledigt          | ●<br>Ledigt          | •<br>Ledigt          |
|                | <b>Pass 3</b><br>13:00 - 16:00 |                               |                      |                      | <b>€</b><br>Ledigt    | Ø<br>Upptaget        | ●<br>Ledigt          | •<br>Ledigt          |
|                | <b>Pass 4</b><br>16:00 - 19:00 |                               |                      |                      | Bokad                 | •<br>Ledigt          | ●<br>Ledigt          | •<br>Ledigt          |
|                | <b>Pass 5</b><br>19:00 - 22:00 |                               |                      |                      | €<br>Ledigt           | •<br>Ledigt          | ●<br>Ledigt          | •<br>Ledigt          |